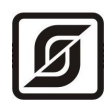

# СЧИТЫВАТЕЛЬ ПОКАЗАНИЙ ПОРТАТИВНЫЙ

## СПП-1

Руководство по эксплуатации ЕСАН.424949.001РЭ

Редакция 09.03.11

 $\ensuremath{\mathbb{C}}$  МНПП «САТУРН», 2010 г.

## Содержание

| 1  | Назначение                          | 3  |
|----|-------------------------------------|----|
| 2  | Основные технические характеристики | 3  |
| 3  | Выполняемые функции                 | 5  |
| 4  | Устройство и работа                 | 6  |
| 5  | Описание конструкции                | 7  |
| 6  | Маркировка и пломбирование          | 8  |
| 7  | Упаковка                            | 9  |
| 8  | Комплектность                       | 9  |
| 9  | Указания мер безопасности           | 9  |
| 10 | Подготовка к работе                 | 9  |
| 11 | Порядок работы                      | 12 |
| 12 | Техническое обслуживание            | 26 |
| 13 | <u>Текущий ремонт</u>               | 28 |
| 14 | <u>Транспортирование</u>            | 29 |
| 15 | Хранение                            | 29 |

## 1 Назначение

Считыватель показаний портативный СПП-1 (далее — СПП-1) предназначен для мобильного считывания по радиоканалу 433 МГц показаний приборов учета (счетчиков воды, газа, электроэнергии) и дальнейшей регистрации полученной информации по сети мобильной связи GSM в базе данных системы сбора данных. СПП-1 используется в составе системы коммерческого учета энергоресурсов на объектах различных отраслей промышленности и жилищно-коммунального комплекса. СПП-1 позволяет считывать показания приборов учета от радиоконцентраторов БРК-К. СПП-1 является портативным устройством с питанием от встроенной аккумуляторной батареи. Для работы СПП-1 необходимо ПО «Учет энергоресурсов». Внешний вид СПП-1 показан на рисунке 1.

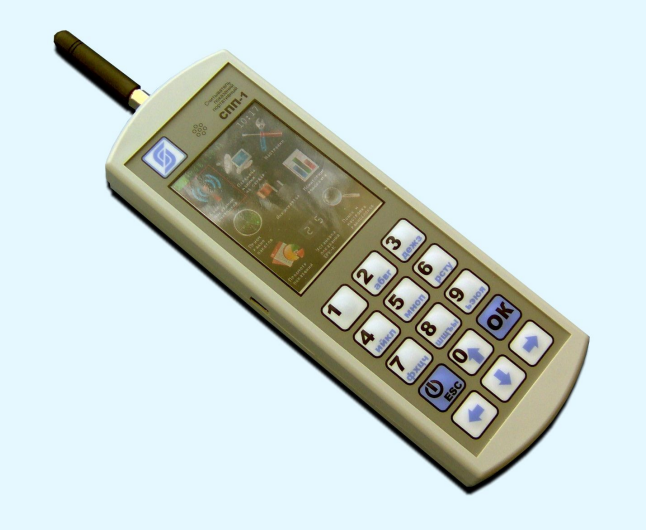

Рисунок 1 - Внешний вид СПП-1

Условия эксплуатации СПП-1:

- температура окружающего воздуха (-20 ... +50) °С;
- относительная влажность окружающего воздуха до 93 % при 40 °C без конденсации влаги;
- атмосферное давление (84 106) кПа.

## 2 Основные технические характеристики

Основные технические характеристики СПП-1 приведены в таблице 1.

Таблица 1 - Основные технические характеристики СПП-1

| Наименование параметра                                   | Значение         |
|----------------------------------------------------------|------------------|
| 1. Внешние информационные интерфейсы (количество портов) | 433 МГц FSK (1), |
|                                                          | GSM (1),         |

## ЕСАН.424949.001РЭ

| Наименование параметра                                                                | Значение   |  |  |  |
|---------------------------------------------------------------------------------------|------------|--|--|--|
|                                                                                       | USB 2 (1)  |  |  |  |
| 2. Сетевые протоколы                                                                  | GPRS       |  |  |  |
| 3. Типы приборов учета                                                                |            |  |  |  |
| <ul> <li>подключенных к радиоконцентратору БРК-К</li> </ul>                           | имп. выход |  |  |  |
| <ul> <li>с встроенным радиоканалом</li> </ul>                                         | 433 МГц    |  |  |  |
| 4. Тип внешней карты флеш-памяти                                                      | SD         |  |  |  |
| 5. Объем памяти флеш-карты, Гб, не более                                              | 2          |  |  |  |
| 6. Рабочее напряжение электропитания от встроенной аккумуляторной батареи, В          | 3,7 — 4,2  |  |  |  |
| 7. Потребляемый ток при 3,7 В, мА, не более                                           | 100        |  |  |  |
| 8. Время работы от встроенной аккумуляторной батареи, ч, без подзаряда                | не менее 8 |  |  |  |
| 9. Степень защиты оболочки по ГОСТ 14254-96                                           | IP54       |  |  |  |
| 10. Габаритные размеры, мм, не более                                                  | 186x65x30  |  |  |  |
| 11. Масса, кг, не более                                                               | 0,5        |  |  |  |
| 12. Средний срок службы, лет                                                          | 12         |  |  |  |
| Примечание — Продолжительность заряда встроенной аккумуляторной батареи не более 2 ч. |            |  |  |  |

#### USB

Основные технические характеристики интерфейса USB приведены в таблице 2.

Таблица 2 - Основные технические характеристики радиоканала USB

|    | Наименование параметра                                      | Значение       |
|----|-------------------------------------------------------------|----------------|
| 1. | Стандарт интерфейса                                         | USB 2          |
| 2. | Скорость обмена, Мбит/с                                     | 1,5            |
| 3. | Длина кабеля, м                                             | 5              |
| 4. | Напряжение питания для периферийных устройств, В            | 5              |
| 5. | Максимальный ток, потребляемый периферийным устройством, мА | 500            |
| 6. | Тип соединения                                              | Точка-точка    |
| 7. | Тип разъема                                                 | mini-USB тип B |
|    |                                                             | <b>-</b>       |

Примечание —

1. СПП-1 является периферийным устройством, хост интерфейса — персональный компьютер.

2. Интерфейс USB служит для подключения зарядного устройства встроенной аккумуляторной батареи.

#### Радиоканал 433 МГц

Основные технические характеристики радиоканала 433 МГц приведены в таблице 3. *Таблица 3 - Основные технические характеристики радиоканала 433 МГц* 

| Наименование параметра                                            | Значение                       |
|-------------------------------------------------------------------|--------------------------------|
| 1. Типовая дальность действия, м                                  | 100 - 200                      |
| 2. Диапазон рабочих частот, МГц                                   | 433,05 434,79                  |
| 3. Максимальная выходная мощность радиопередатчика, дБм (Вт)      | +20 (0,1)                      |
| 4. Диапазон регулировка выходной мощности радиопередатчика,<br>дБ | +11 +20                        |
| 5. Девиация частоты радиопередатчика, кГц (шаг 15 кГц)            | 15 240                         |
| 6. Тип модуляции сигнала                                          | частотная манипуляция<br>(FSK) |
| 7. Максимальная чувствительность радиоприемника, дБм              | -118                           |
| 8. Ширина полосы пропускания радиоприемника, кГц                  | 2,6 - 620                      |
| 9. Антенна внешняя                                                | 433 МГц, 50 Ом,SMA             |
| 10. Вид интерфейса                                                | специализированный             |

## GSM

Основные технические характеристики радиоканала GSM приведены в таблице 4.

Таблица 4 - Основные технические характеристики радиоканала GSM

|    | Наименование параметра                                    | Значение             |
|----|-----------------------------------------------------------|----------------------|
| 1. | Диапазон рабочих частот, МГц                              | GSM 900\1800         |
| 2. | Максимальная выходная мощность радиопередатчика, дБм (Вт) | +32 (1)              |
| 3. | Максимальная чувствительность радиоприемника, дБм         | - 107                |
| 4. | SIM-карта                                                 | Внешняя 1,8/3 В      |
| 5. | Внешняя антенна                                           | GSM 1900, 50 Ом, SMA |
| 6. | Вид интерфейса                                            | GPRS                 |

## 3 Выполняемые функции

СПП-1 обеспечивает выполнение следующих функций:

- автоматический сбор текущих показаний приборов учета, как подключенных к радиоконцентраторам БРК-К, так и непосредственно по радиоканалу 433 МГц;
- первичную обработку полученной информации с целью ее преобразования, нормирования и фильтрации;
- передачу показания приборов учета и их состояния на сервер системы по каналам свя-

зи сети мобильной связи GSM или по интерфейсу USB;

- просмотр показаний приборов учета по абонентам;
- автоматическую настройку параметров и ввод информации об абонентах в память для каждого объекта при помощи программ «Учет энергоресурсов» и «Считывание показаний СПП-1»;
- ввод и запись начальных показаний приборов учета в радиоконцентратор БРК-К;
- синхронизацию системного времени с сервером системы и корректировка показаний встроенных часов и даты вручную;
- хранение настроечных параметров в энергонезависимой памяти;
- защиту от несанкционированного доступа к данным и настроечным параметрам;
- настройку мощности передатчика радиоканала 433 МГц и выбор типа антенны;
- электронную подпись передаваемых и принимаемых данных по радиоканалу 433 МГц для защиты от имитации на установленной радиочастоте;
- измерение уровня радиосигнала 433 МГц при приеме радиопакета данных;
- индикация разряда встроенной аккумуляторной батареи;
- смена встроенного программного обеспечения по интерфейсу USB.

## 4 Устройство и работа

Структурная схема СПП-1 представлена на рисунке 2.

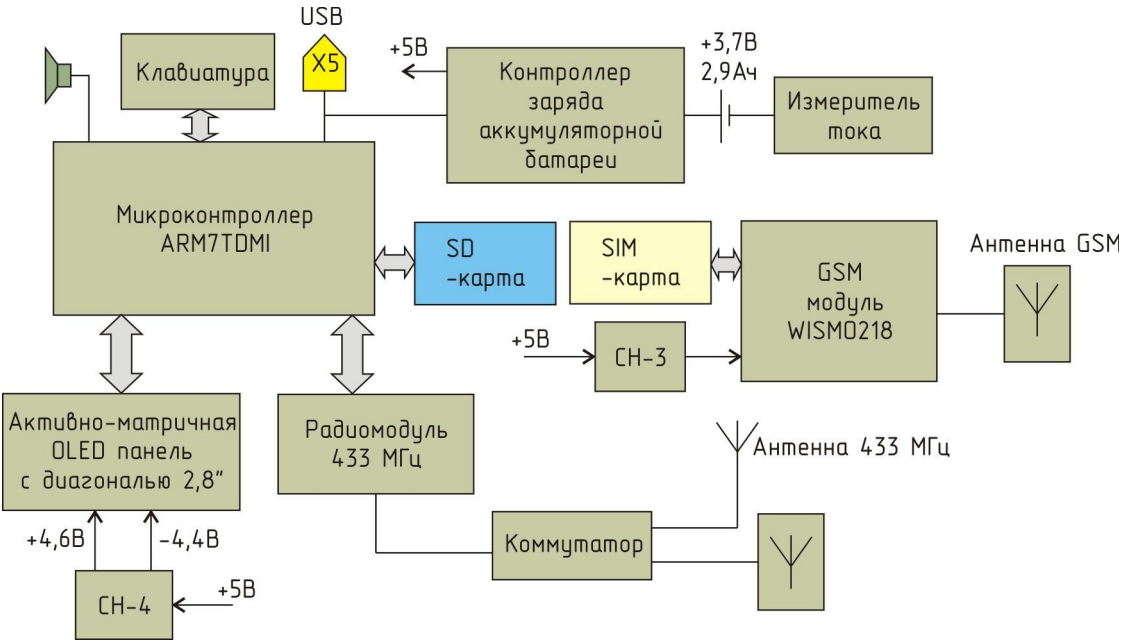

Рисунок 2 - Структурная схема СПП-1

Электропитание СПП-1 осуществляется от встроенной литий-полимерной аккумуляторной батареи напряжением 3,7 В и емкостью 2,9 А, обеспечивающей работоспособность считывателя в течение 8 ч. Батарея заряжается при помощи внешнего зарядного устройства (входит в комплект поставки), подключенного к интерфейсу USB. Контроллер заряда обеспечивает тре-

буемых режим заряда аккумуляторной батареи. Величина тока заряда и разряда контролируется измерителем тока и считывается микроконтроллером.

Микроконтроллер является основным управляющим элементом считывателя и обеспечивает функции интерфейса пользователя:

- производит опрос кнопок пленочной клавиатуры;

- управляет работой активно-матричной OLED панелью с диагональю 2,8" с сенсорным экраном;

- сохраняет считанные показания счетчиков на карте флеш-памяти;
- передает данные и управляет работой GSM модуля;
- передает данные и управляет работой радиомодуля 433 МГц;
- поддерживает интерфейс USB;
- контролирует состояние встроенной аккумуляторной батареи.

Активно-матричная OLED панель предназначена для цветного отображения системы сменю графического интерфейса пользователя. Сенсорная панель позволяет вводить команды нажатием на соответствующие пиктограммы. Стабилизатор напряжения CH-4 формирует два постоянных напряжения +4,6 В и -4,4 В для питания OLED панели.

Устройство радиоканала 433 МГц состоит из контроллера радиоканала, коммутатора и антенны. Коммутатор предназначен для переключения выхода внешней и внутренней антенны. Внешняя антенна 50 Ом подключается к разъему SMA XT1. Радиоканал настроен на работу с радиоконцентраторами БРК-К, к которым подключаются счетчики воды. СПП-1 при вводе соответствующей команды в меню производит автоматическое считывание показаний приборов учета из радиоконцентраторов БРК-К, находящихся в радиусе действия радиоканала 433 МГц.

Устройство радиоканала сети мобильной связи GSM состоит из контроллера радиоканала, SIM-карты сотового оператора, стабилизатора CH-3 и встроенной GSM антенны. CH-3 формирует напряжение питания +3,3 В. СПП-1 при вводе соответствующей команды в меню производит автоматическую передачу считанных показаний приборов учета на сервер системы сбора данных по сети сети мобильной связи GSM по протоколу GPRS.

## 5 Описание конструкции

Корпус СПП-1 состоит из пластмассовой крышки и пластмассового дна. Габаритные размеры СПП-1 приведены на рисунке 3.Сверху расположен разъем XT1 SMA для подсоединения внешней антенны 433 МГц 50 Ом. Сбоку расположен разъем mini-USB тип В интерфейса USB X5. Внутри корпуса расположена электронная плата с разъемами для подключения SIM-карты и SD-флеш памяти. Дно корпуса крепиться к крышке четырьмя шурупами. Назначение контактов разъемов СПП-1 приведено в таблице 5.

| Наименование | Разъем и | Обозначе- | Описание                        |
|--------------|----------|-----------|---------------------------------|
| цепи         | номер    | ние цепи  |                                 |
|              | контакта |           |                                 |
| Антенна 433  | XT1      |           | Внешняя антенна 433 МГц, 50 Ом  |
| USB          | X5 – 1   | +5 B      | Питание +5 В (заряд плюс)       |
|              | X5 – 2   | -DT       | Последовательные данные (минус) |

Таблица 5 - Назначение контактов разъемов СПП-1

## ЕСАН.424949.001РЭ

| Наименование | Разъем и | Обозначе- | Описание                       |
|--------------|----------|-----------|--------------------------------|
| цепи         | номер    | ние цепи  |                                |
|              | контакта |           |                                |
|              | X5-3     | +DT       | Последовательные данные (плюс) |
|              | X5-4     | -         | Не подключать                  |
|              | X5 – 5   | GND       | Общий (заряд минус)            |

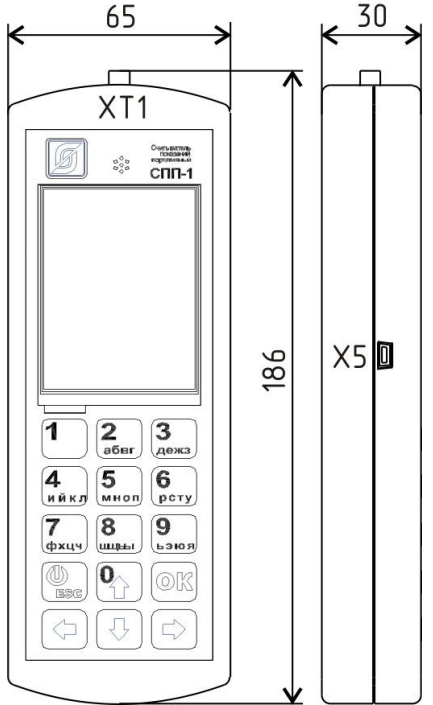

Рисунок 3 - Габаритные размеры СПП-1

## 6 Маркировка и пломбирование

Маркировка СПП-1 расположена на передней и задней стороне корпуса и содержит:

- товарный знак изготовителя;
- условное обозначение изделия;
- заводской номер изделия;
- степень защиты оболочки;
- номинальное напряжение питания «U<sub>пит</sub>»;
- максимальный потребляемый ток «Іпотр. макс»;
- дату выпуска.

Транспортная маркировка содержит основные, дополнительные, информационные надписи и манипуляционные знаки «Хрупкое, осторожно», «Беречь от влаги», «Ограничение температуры», «Штабелирование ограничено». Маркировка транспортной тары производится по ГОСТ 14192.

## 7 Упаковка

Вариант внутренней упаковки соответствует ВУ-5 (без упаковочной бумаги) по ГОСТ 9.014. Эксплуатационная документация герметично упакована в полиэтиленовый пакет в соответствии с ГОСТ 23170.

## 8 Комплектность

Состав комплекта поставки СПП-1 приведен в таблице 6.

| Таблица б | • Состав | комплекта | поставки | СПП-1 |
|-----------|----------|-----------|----------|-------|
|-----------|----------|-----------|----------|-------|

| Обозначение       | Наименование                | Кол. | Примечание                          |
|-------------------|-----------------------------|------|-------------------------------------|
| ECAH.424949.001   | СПП-1                       | 1    |                                     |
| ЕСАН.424949.001РЭ | Руководство по эксплуатации | 1    | по требованию заказчика             |
| ЕСАН.424949.001ФО | Формуляр                    | 1    |                                     |
|                   | Зарядное устройство USB     | 1    | с эксплуатационной<br>документацией |
|                   | Антенна 433 МГц             | 1    |                                     |
|                   | Соединительный шнур USB     | 1    |                                     |

## 9 Указания мер безопасности

При эксплуатации СПП-1 необходимо руководствоваться следующими документами:

- Правилами устройства электроустановок (ПУЭ);
- Межотраслевыми правилами по охране труда (правила безопасности) при эксплуатации электроустановок ПОТ Р М-016-2001;
- Правилами технической эксплуатации электроустановок потребителей;
- действующими на предприятии инструкциями по охране труда, технике безопасности и пожарной безопасности.

#### Внимание! -

1. Зарядное устройство USB подключается к сети 220 В, 50 Гц и содержит цепи с опасным для жизни напряжением 220 В. Запрещается разбирать зарядное устройство USB. Следует соблюдать меры безопасности, изложенные в эксплуатационной документации зарядного устройства.

2. Запрещается использовать зарядные устройства, не входящие в комплект поставки СПП-1.

## 10 Подготовка к работе

Перед использованием СПП-1 необходимо:

- проверить комплектность согласно эксплуатационной документации;

- проверить отсутствие повреждений корпуса, дисплея, кнопок клавиатуры и маркировки;
- подзарядить встроенную аккумуляторную батарею;
- установить SIM-карту оператора услуг сотовой связи;
- записать информацию об абонентах, группах абонентов и приборах учета в память;
- подключить внешнюю антенну 433 МГц, при необходимости

#### Подзарядка аккумуляторной батареи

Для подзарядки встроенной аккумуляторной батареи СПП-1 следует подключить зарядное устройство из комплекта поставки к разъему USB X5. Включить зарядное устройство в сеть питания 220 В, 50 Гц. В верхней части дисплея СПП-1 значок аккумулятора станет синим, а в меню «Аккумулятор» будет сообщение о режиме зарядки «Идет зарядка» (рисунок 4). Ориентировочное время заряда 2 ч. При достижении емкости 95 % следует отключить зарядное устройство от СПП-1.

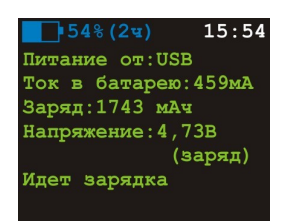

Рисунок 4 - Заряд аккумуляторной батареи

#### Установка SIM-карты

Для установки SIM-карты оператора связи следует снять заднюю крышку корпуса, которая закрепляется четырьмя шурупами. Сдвинуть прижимной элемент держателя SIM-карты в направлении «Open». Открыть прижимной элемент держателя и вложить SIM-карту. Зафиксировать SIM-карту, сдвинув прижимной элемент держателя SIM-карты в направлении «Lock» (рисунок 5).

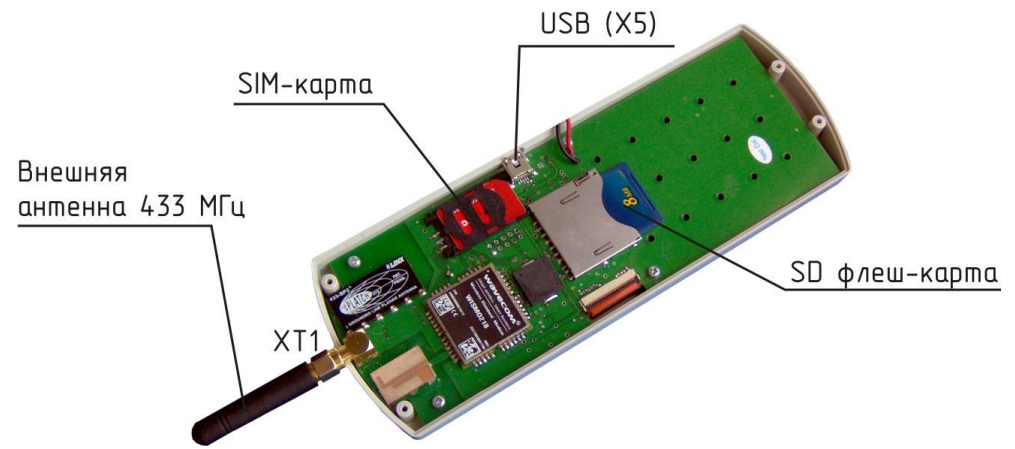

Рисунок 5 - Вид на плату СПП-1(крышка снята)

#### Запись информации об абонентах и приборах учета

Перечень абонентов, групп абонентов и приборов учета храниться в памяти СПП-1 и должен соответствовать тому объекту, где производится считывание показаний, а также настройкам сервера системы и программы «Учет энергоресурсов». Перед началом сбора

показаний следует обновить информацию об абонентах в памяти СПП-1. Это обновление происходит в автоматическом режиме при помощи программы «Считывание показаний с СПП-1» по по интерфейсу USB.

Загрузить программу при помощи ярлыка «Считывание показаний с СПП-1» (рисунок 6).

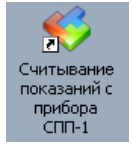

Рисунок 6 - Ярлык «Считывание показаний с СПП-1»

Откроется окно с перечнем абонентов и программа будет ожидать подключения СПП-1. Затем подсоединить СПП-1 к компьютеру при помощи шнура USB из комплекта поставки. Программа автоматически произведет запись абонентов и приборов учета всех групп в память СПП-1 (рисунок 7).

| <del> (</del> ) | 🕴 Считывание и регистрация показаний для Новый объект 📃 🗆 🔀 |                   |            |            |                     |                    |         |                  |                   |
|-----------------|-------------------------------------------------------------|-------------------|------------|------------|---------------------|--------------------|---------|------------------|-------------------|
| Ада             | птер переноса д                                             | анных Регистра    | ция в базе | данных     |                     |                    |         |                  |                   |
|                 | Новых записей:                                              | 4 Sape            | гистрирова | но: 2      |                     |                    |         |                  |                   |
| 0               | 100%                                                        |                   | 100%       |            |                     |                    |         |                  |                   |
|                 | Считывание завер                                            | шено              |            |            |                     |                    |         |                  |                   |
|                 |                                                             |                   |            |            |                     |                    |         |                  |                   |
| Выб             | ор группы: Борг                                             | исовское село     | 🔽 Bo       | ero: 2     |                     |                    |         |                  |                   |
| Пои             |                                                             |                   |            |            |                     |                    |         |                  |                   |
|                 | азания приооров                                             | auuhehtub         |            |            |                     |                    | Loc     |                  |                   |
| Nº              | ΦΝΟ                                                         | Адрес             | Счетчик    | Показания  | Дата считывания     | БЛОК               | Саботаж | Зарегистрировано | Температура, С. П |
| 1               | Васильев В.В.                                               | Планетная ул. д.З | 332211     | 164,000 мЗ | 10.09.2010 14:42:47 | БРК-К 10-00004 (1) | Нет     | Да               | 25,0              |
| 2               | Андреев А.А.                                                | Планетная ул. д.4 | 44433221   | 7,000 мЗ   | 10.09.2010 14:42:47 | БРК-К 10-00004 (2) |         | Да               | 25,0              |
|                 |                                                             |                   |            |            |                     |                    |         |                  |                   |
|                 |                                                             |                   |            |            |                     |                    |         |                  |                   |
|                 |                                                             |                   |            |            |                     |                    |         |                  |                   |
|                 |                                                             |                   |            |            |                     |                    |         |                  |                   |

Рисунок 7 - Запить таблицы абонентов в СПП-1

В случае успешного считывания появится сообщение «Считывание завершено». Сверить в меню «Просмотр показаний» количество и название групп, записанных в память СПП-1 и в программе. Сверить в меню «Просмотр показаний» количество и адреса абонентов каждой из групп, записанных в память СПП-1 и в программе.

Более подробно о работе с программой см. документ «RASOS. Считывание и регистрация показаний счетчиков при помощи СПП-1. Руководство оператора».

Примечание —

1. Информация об абонентах хранится в файле abonents.csv на флеш-диске СПП-1.

2. Информация об группах абонентов хранится в файле groups.csv на флеш-диске СПП-1.

#### Подключение внешней антенны

В некоторых случаях, например, для увеличения радиуса действия радиоканала 433 МГц необходимо подключить к разъему XT1 считывателя СПП-1 внешнюю антенну из комплекта поставки. Затем следует установить в настройка СПП-1 «Антенна» тип «внешняя».

## 11 Порядок работы

В типовом варианте СПП-1 работает в составе системы сбора данных (рисунок 8), состоящей из радиоконцентраторов БРК-К, к которым подключены приборы учета абонентов: счетчики воды, газа, электроэнергии, приборы учета со встроенным радиоканалом 433 МГц, автоматизированного рабочего места (АРМ) диспетчера системы. Съем показаний счетчиков осуществляется путем обхода абонентов с считывателем СПП-1 и снятия показаний по радиоканалу 433 МГц. Затем информацию из СПП-1 считывают на АРМ диспетчера по интерфейсу USB или дистанционно регистрируют на сервере системы по сети мобильной связи GSM. В этом случае компьютер диспетчера должен быть подключен к сети Internet для работы с оператором связи по протоколу GPRS.

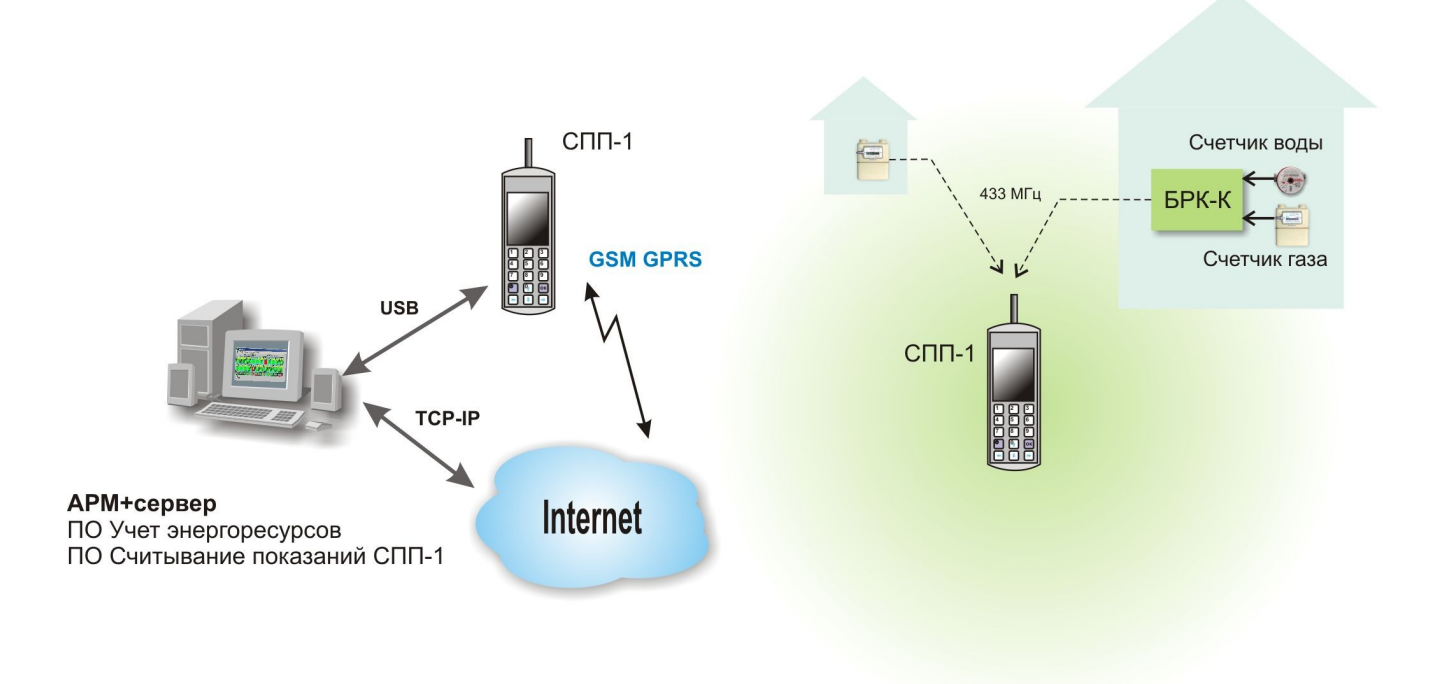

Рисунок 8 - Структурная схема системы сбора данных

Порядок работы с СПП-1 в общем случае следующий:

1) В программе «Учет энергоресурсов» должны быть зарегистрированы данные радиоконцентраторов БРК-К, к которым подключены приборы учета: номер БРК-К, номер канала, модель и заводской номер счетчика, коэффициент пересчета (вес импульса), ФИО, адрес, номер абонента.

2) Запись конфигурации объекта в СПП-1 при помощи программы «Считывание показаний СПП-1» по интерфейсу USB.

3) Считывание показаний приборов учета на объекте по радиоканалу 433 МГц и запись в память СПП-1.

4) Регистрация считанных показаний из памяти СПП-1 в базе данных системы сбора данных одним из двух способов: по интерфейсу USB или дистанционно по сети мобильной связи GSM.

Съем показаний приборов учета производят один раз в сутки.

#### Назначение кнопок клавиатуры

Назначение кнопок клавиатуры СПП-1 приведено в таблице 7.

Таблица 7 - Назначение кнопок клавиатуры СПП-1

| Пиктограмма<br>меню                                                                                                    | Название                                           | Описание                                                                                        |
|----------------------------------------------------------------------------------------------------|----------------------------------------------------|-------------------------------------------------------------------------------------------------|
| 1         2         3           4         5         6           синись         6         рету           7         8         9           акты         выхов         выхов | 1 - 9                                              | Кнопки ввода цифро-буквенных символов                                                           |
| <b>₽</b><br><b>★ ₹ →</b>                                                                                                    | $\leftarrow, \uparrow, \rightarrow, \downarrow, 0$ | Кнопки перемещения по пунктам меню, по экрану дисплея                                           |
|                                                                                                    | Esc                                                | Кнопка включения / выключения питания, выхода в основное меню, возврата к предыдущему состоянию |
| ОК                                                                                                    | ОК                                                 | Кнопка подтверждения ввода, выбора пункта меню                                                  |

#### Система основного меню

Основное меню СПП-1 содержит команды, необходимые пользователю для считывания показаний приборов учета и передачи их на сервер системы сбора данных. СПП-1 рекомендуется использовать в режиме основного меню. При включении питания на экране дисплея появится основное меню (таблица 8).

| Таблица 8 | Основное меню | СПП-1 |
|-----------|---------------|-------|
|-----------|---------------|-------|

| Пиктограмма<br>меню | Название и кнопки<br>вызова                | Описание                                                                                                    |
|---------------------|--------------------------------------------|----------------------------------------------------------------------------------------------------|
| ((_))               | Сбор показаний<br>счетчиков (кнопка<br>1)  | Запуск процедуры считывания показаний приборов учета по радиоканалу 433 МГц                                             |
|                     | Передача данных<br>на сервер (кнопка<br>2) | Запуск процедуры передачи считанных показаний приборов учета из памяти СПП-1 на сервер системы сбора данных по сети GSM |

Примечание —

1. При включении питания переход в основное меню будет в том случае, если установлен признак «Сокращенный» в меню «Настройки».

2. Ввод команды осуществляется также нажатием на пиктограмму на сенсорном экране.

В верхней части экрана основного меню расположены следующие индикаторы (таблица 9).

Таблица 9 - Индикаторы основного меню

| Пиктограмма        | Описание                                                               |
|--------------------|------------------------------------------------------------------------|
| <b>178% (20</b> ч) | Индикатор разряда встроенной аккумуляторной батареи показывает текущее |

| Пиктограмма | Описание                                                                                                    |
|-------------|----------------------------------------------------------------------------------------------------|
|             | значение заряда в % от максимального и примерное время работы от аккумулятора в часах. Зеленый цвет — режим разряда, голубой — режим заряда. |
| 15:54       | Индикатор текущего времени: час, мин                                                                                                    |
| 2           | Количество приборов учета, показания которых еще не были переданы на сервер системы сбора данных                                             |
| 275<br>1    | Индикатор подключения СПП-1 к компьютеру по интерфейсу USB                                                                                   |

#### Система меню в расширенном режиме

Расширенный режим меню СПП-1 используется только для настройки и отладки системы сбора показаний. Система меню в расширенном режиме приведена в таблице 10.

| Таблица | 10 - | Индикато | ры | расши | ренного | меню | СПП-1 |
|---------|------|----------|----|-------|---------|------|-------|
|---------|------|----------|----|-------|---------|------|-------|

| Пиктограмма<br>меню   | Название и<br>кнопки вызова                       | Описание                                                                              |
|-----------------------|---------------------------------------------------|---------------------------------------------------------------------------------------|
| $\mathbf{\mathbf{x}}$ | Настройки<br>(кнопка 3)                           | Переход к меню настроек считывателя                                                   |
|                       | Прием<br>радиопакетов<br>(кнопка 4)               | Переход в режим отображения результатов мониторинга радиоэфира на частоте 433 МГц     |
|                       | Аккумулятор<br>(кнопка 5)                         | Переход в режим просмотра информации о состоянии аккумуляторной батареи               |
|                       | Мониторинг<br>(кнопка 6)                          | Переход в режим удаленного считывания данных с объекта по сети GSM                    |
|                       | Просмотр<br>показаний<br>(кнопка 7)               | Переход в режим просмотра считанных показаний приборов учета                          |
| 25                    | Установка<br>показаний БРК-К<br>(кнопка 8)        | Переход в режим корректировки показаний сумматоров радиоконцентратора БРК-К           |
|                       | Поиск и<br>настройка<br>радиоблоков<br>(кнопка 9) | Переход в режим поиска блоков с радиоканалом 433 МГц и просмотра их текущих показаний |

Примечание —

1. При включении питания переход в расширенное меню будет в том случае, если сброшен признак «Сокращенный» в меню «Настройки».

2. Ввод команды осуществляется также нажатием на пиктограмму на сенсорном экране.

#### Считывание показаний приборов учета

Считывание данных приборов учета при помощи СПП-1 производится один раз в сутки. Для считывания показаний следует находиться в радиусе действия радиоканала БРК-К или прибора учета. При выборе этого пункта на экране считывателя появится список объектов - названий населенных пунктов. Следует выбрать требуемый объект и нажать «ОК» (рисунок 9).

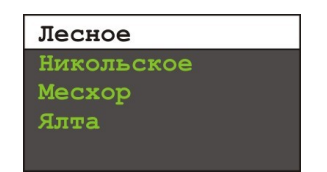

Рисунок 9 - Список объектов

На экране появится список абонентов этого населенного пункта и начнется процедура считывания показаний счетчиков воды (рисунок 10).

| <b>78</b> %       | ИЗ  | 1              |              |   |
|-------------------|-----|----------------|--------------|---|
| Планет            | ная | ул.            | д.1          | L |
| Планет            | ная | ул.            | д.3          | 3 |
| планел            | ная | wп             | π 4          |   |
|                   |     | <i>.</i>       | <b>—</b> ••• | - |
|                   |     | <i>y v z</i> . | <b>m</b> ••• |   |
| считывание:<br>27 |     |                | <u> </u>     |   |

Рисунок 10 - Считывание показаний счетчиков

Процедура считывания следующая. СПП-1 формирует по радиоканалу 433 МГц специальные запросы в течение 30 с для «пробуждения» радиоконцентраторов БРК-К или приборов учета с встроенным радиоканалом. Это сопровождается надписью «Считывание» и подсчетом времени. Приняв запрос, БРК-К или прибор учета формируют ответный радиопакет, содержащий текущие показания счетчиков. Факт приема ответа от БРК-К отображается сменой цвета надписи адреса абонента с белого на зеленый. Если данные от счетчиков не поступили, то цвет надписи адреса абонента останется белым. В верхней правой части экрана расположен прогресс -индикатор количества абонентов, от которых поступили показания, и общего количества абонентов, например, «1» из «3».

В нижней части расположен график приема радиопакетов в координатах амлитуда-время в реальном масштабе времени. Зеленым цветом отображаются радиопакеты от счетчиков абонентов этого объекта, желтым — радиопакеты от счетчиков другого объекта, красным — уровень фона.

Процесс считывания показаний будет продолжаться до тех пор, пока не будут получены показания приборов учета от всех абонентов объекта.

После успешного считывания показаний счетчиков данные будут записаны в память СПП-1 (рисунок 11).

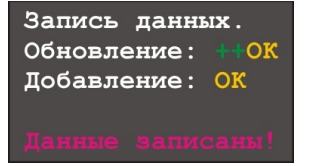

Рисунок 11 - Запись данных

«Обновление» - произведено обновление данных (+ означает обновление одно счетчика);

«Добавление» - произведено добавление данных.

При попытке считывания данных со счетчиков, от которых за текущие сутки уже были получены показания, выдается сообщение «Нет несчитанных данных» и повторное считывание не производится.

#### Передача данных на сервер

Передача данных на сервер может осуществляться двумя способами:

- непосредственно в компьютер по интерфейсу USB;
- по сети мобильной связи GSM.

#### Передача по интерфейсу USB

На компьютере должна быть установлена программа «Считывание показаний с СПП-1». Для считывания данных по интерфейсу USB следует загрузить программу при помощи ярлыка «Считывание показаний с СПП-1» (рисунок 12).

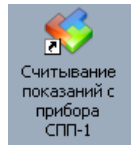

Рисунок 12 - Ярлык «Считывание показаний с СПП-1»

Откроется окно с показаниями счетчиков абонентов и программа будет ожидать подключения СПП-1 (рисунок 13). Следует выбрать требуемую группу счетчиков в поле «Выбор группы» (объект), показания которых были прочитаны СПП-1.

| 🤫 C: | иятывание и реги | страция показаний д/ | ія Новый о( | бъект     |                     |                    |         |                  |                |
|------|------------------|----------------------|-------------|-----------|---------------------|--------------------|---------|------------------|----------------|
| Ада  | аптер переноса д | анных Регистра       | ция в базе  | данных    |                     |                    |         |                  |                |
|      | Новых записей:   | 0 Saper              | истрирова   | но: 2     |                     |                    |         |                  |                |
| 8    | 0%               |                      | 100%        |           |                     |                    |         |                  |                |
|      | Ожидание         | ][                   |             |           |                     |                    |         |                  |                |
|      |                  |                      |             |           |                     |                    |         |                  |                |
| Вы   | бор группы: Борг | исовское село        | E Bo        | ero: 2    |                     |                    |         |                  |                |
| Пок  | азания приборов  | з абонентов          |             |           |                     |                    |         |                  |                |
| N≏   | ФИО              | Адрес                | Счетчик     | Показания | Дата считывания     | Блок               | Саботаж | Зарегистрировано | Температура, С |
| 1    | Васильев В.В.    | Планетная ул. д.З    | 332211      | 64,000 мЗ | 09.09.2010 12:23:29 | БРК-К 10-00004 (1) | Нет     | Да               | 23,0           |
| 2    | Андреев А.А.     | Планетная ул. д.4    | 44433221    | 7,000 мЗ  | 09.09.2010 12:23:29 | БРК-К 10-00004 (2) |         | Да               | 23,0           |
|      |                  |                      |             |           |                     |                    |         |                  |                |
|      |                  |                      |             |           |                     |                    |         |                  |                |
|      |                  |                      |             |           |                     |                    |         |                  |                |
|      |                  |                      |             |           |                     |                    |         |                  |                |

Рисунок 13 - Ожидание подключения СПП-1

Затем подсоединить СПП-1 к компьютеру при помощи шнура USB из комплекта поставки. Программа автоматически считает показания приборов учета из памяти СПП-1 и зарегистрирует их в базе данных сервера системы сбора данных (рисунок 14). В случае успешного считывания появится сообщение «Считывание завершено», а все строки будут белого цвета.

Более подробно о работе с программой см. документ «RASOS. Считывание и регистрация показаний счетчиков при помощи СПП-1. Руководство оператора».

## ЕСАН.424949.001РЭ

| 🤫 Сч | итывание и реги  | страция показаний ду | ія Новый о( | іъект      |                     |                    |         |                  |               |
|------|------------------|----------------------|-------------|------------|---------------------|--------------------|---------|------------------|---------------|
| Ада  | птер переноса д  | анных Регистра       | ция в базе  | данных     |                     |                    |         |                  |               |
| 1    | Новых записей:   | 4 Saper              | истрирова   | но: 2      |                     |                    |         |                  |               |
| 0    | 100%             |                      | 100%        |            |                     |                    |         |                  |               |
|      | Считывание завер | шено                 |             |            |                     |                    |         |                  |               |
|      |                  |                      |             |            |                     |                    |         |                  |               |
| Выб  | ор группы: Бори  | ювское село          | 🔽 Bo        | его: 2     |                     |                    |         |                  |               |
| Пока | азания приборов  | абонентов            |             |            |                     |                    |         |                  |               |
| Ng   | ФИО              | Аллес                | Счетчик     | Показания  | Лата считывания     | Блок               | Саботаж | Зарегистрировано | Температура С |
| 1    | Васильев В.В.    | Планетная ул. д.3    | 332211      | 164,000 мЗ | 10.09.2010 14:42:47 | БРК-К 10-00004 (1) | Нет     | Да               | 25,0          |
| 2    | Андреев А.А.     | Планетная ул. д.4    | 44433221    | 7,000 мЗ   | 10.09.2010 14:42:47 | БРК-К 10-00004 (2) |         | Да               | 25,0          |
|      |                  |                      |             |            |                     |                    |         |                  |               |
| -    |                  |                      |             |            |                     |                    |         |                  |               |
| 2    |                  |                      |             |            |                     |                    |         |                  |               |
|      |                  |                      |             |            |                     |                    |         |                  |               |

#### Передача по сети мобильной связи GSM

Для передачи зарегистрированных данных в памяти СПП-1 по сети мобильной связи GSM на сервер системы сбора данных необходимо наличие подключения компьютера сервера к сети Internet, работоспособность услуг оператора сотовой связи GPRS, наличие SIM-карты и настройка подключения GPRS в СПП-1. Для начала процедуры передачи данных следует нажать на кнопку «Передача данных на сервер» в основном меню СПП-1 (рисунок 15).

| Чтение н                                                                                                    | астроек:НЕТ              |
|----------------------------------------------------------------------------------------------------|--------------------------|
| Параметры по<br>GPRS_APN=internet.mts<br>GPRS_LOG=mts<br>GPRS_PAS=mts<br>LM_IP=194,190,194.74<br>LM_PORT=10751<br>LM_PASSWORD= | одключения:<br>ли        |
| Открытие                                                                                                    | данных : <mark>ОК</mark> |
| Настройк                                                                                                    | а модема:ОК              |
| Подкл. к                                                                                                    | сети: ОК                 |
| Сеть: "17                                                                                                    | D4", "34EA"              |
| Набор но                                                                                                    | mepa:OK                  |
| Соединен                                                                                                    | ие:ОК                    |
| Адрес:17                                                                                                    | 2.23.123.243             |
| Сервер:0                                                                                                    | к                        |
| Отключен                                                                                                    | ие:ОК                    |
| Сеанс за                                                                                                    | вершен.                  |

Рисунок 15 - Передача данных на сервер

| Чтение настроек          | - чтение параметров подключения из файла dial.cfg (OK, HET);                             |
|--------------------------|------------------------------------------------------------------------------------------|
| Параметры<br>подключения | - текущие параметров подключения;                                                        |
| Открытие данных          | - считывание файла данных;                                                               |
| Настройка модема         | - установка параметров GSM модема (OK, ERR);                                             |
| Подключение к сети       | - подключение к сети оператора связи (OK, ERR);                                          |
| Сеть                     | - присвоенные идентификаторы сети оператора связи;                                       |
| Набор номера             |                                                                                          |
| Соединение               | - установление соединения с аппаратурой сети оператора связи ( <i>OK</i> , <i>ERR</i> ); |
| Адрес                    | - присвоенный IP-адрес в сети оператора связи;                                           |

Сервер - подключение к серверу системы сбора данных (*OK*, *ERR*);

Отключение - отключение от сервера системы сбора данных (*OK*, *ERR*).

После передачи данных на сервер выводится сообщение «Сеанс завершен».

### Настройки

Пункт расширенного меню «Настройки» служит для настройки режимов работы СПП-1. Вид экрана меню «Настройки» показан на рисунке 16.

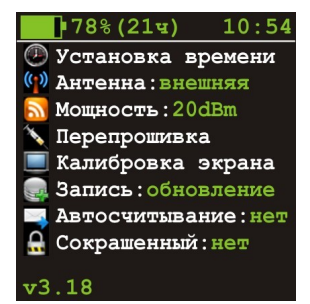

Рисунок 16 - Меню «Настройка»

Пункты меню «Настройки» приведены в таблице 11.

Таблица 11 - Пункты меню «Настройки»

| Пиктограмма<br>меню  | Название             | Описание                                                                                                    |
|----------------------|----------------------|----------------------------------------------------------------------------------------------------|
| Ð                    | Установка<br>времени | Ввод текущего времени и даты                                                                                                    |
| (( <mark>-</mark> )) | Антенна              | Выбор типа антенны 433 МГц: внешняя, внутренняя                                                                                                    |
| <u></u>              | Мощность             | Выбор мощности передатчика 433 МГц:<br>+11,+14,+17,+20 дБм                                                                                                    |
| <b>N</b>             | Перепрошивка         | Смена встроенного программного обеспечения по интерфейсу USB                                                                                                    |
|                      | Калибровка<br>экрана | Процедура калибровки сенсорной панели дисплея.<br>Заостренным предметом необходимо указать координаты<br>точек крайних углов дисплея (на перекрестье).                                                                 |
| <u>e</u>             | Запись               | Выбор режима записи данных в память: <i>обновление</i> — запись новых показаний вместо старых, <i>добавление</i> — запись новых данных в виде списка с сохранением старых значений.                                    |
|                      | Автосчитывание       | Выбор режима передачи считанных показаний на сервер системы по сети GSM: <i>да</i> — автоматическая передача сразу после считывания; <i>нет</i> — передача при вводе вручную команды меню «Передача данных на сервер». |
| <b>₽</b>             | Сокращенный          | Выбор системы меню: основой, расширенный                                                                                                    |

## ЕСАН.424949.001РЭ

| Пиктограмма<br>меню | Название  | Описание                                          |
|---------------------|-----------|---------------------------------------------------|
| v3.18               | Версия ПО | Номер версии встроенного программного обеспечения |
| Применание —        |           |                                                   |

Примечание —

1. Для перехода в расширенную систему меню следует удерживать кнопку «ОК» при включении питания.

2. Ввод команды осуществляется также нажатием на пиктограмму на сенсорном экране.

#### Прием радиопакетов

Переход в режим отображения результатов мониторинга радиоэфира на частоте 433 МГц. Вид экрана меню «Прием радиопакетов» показан на рисунке 17.

| <b>78</b> % | -92дБ   | E            |
|-------------|---------|--------------|
| S(20)10     | -000007 | -76дБ        |
| 1(20)10     | -000007 | -80дБ        |
| 2(20)10     | -000007 | -88дБ        |
| Т(20)10     | -000007 | -89дБ        |
| Π(07)10     | -000007 | -91дБ        |
|             |         | 1122<br>1122 |
|             |         |              |

Рисунок 17 - Меню «Прием радиопакетов»

Принимаемые радиопакеты по радиоканалу 433 МГц отображаются в виде списка. Для каждого радиопакета БРК-К отображается следующая информация:

| S        | - тип радиопакета:<br>S — сервисный 1 — счетчик 2 — счетчик Т — температура П — питание <sup>.</sup> |
|----------|----------------------------------------------------------------------------------------------------|
| (20)     | - длина пакета;                                                                                      |
| 10-00007 | - заводской номер БРК-К;                                                                             |
| -76 дБ   | - уровень принятого сигнала в дБ.                                                                    |
|          |                                                                                                    |

В верхней части экрана расположен прогресс-индикатор заряда встроенной аккумуляторной батареи, уровень фона радиоэфира, тип антенны 433 МГц, режим приема:

Е - внешняя антенна;

I - внутренняя антенна;

нет - режим приема 433, 92 МГц, 9,852 кбод (радиоконцентратор БРК-К, счетчик газа символа ГСР-1);

б - режим приема 433, 32 МГц, 34,482 кбод (брелок-идентификатор);

Б - режим приема 433, 932 МГц, 34,482 кбод (брелок-идентификатор).

Примечание —

1. Переключение вида антенны осуществляется нажатием на кнопку «1».

2. Режим приема переключается нажатием на кнопку «2».

В нижней части расположен график приема радиопакетов в координатах амлитуда-время в реальном масштабе времени. Зеленым цветом отображаются радиопакеты от счетчиков або-

нентов этого объекта, желтым — радиопакеты от счетчиков другого объекта, красным — уровень фона.

#### Аккумулятор

Переход в режим просмотра информации о состоянии аккумуляторной батареи СПП-1. Вид экрана меню «Аккумулятор» показан на рисунке 18.

| <b>78% (29</b> ч)                                       | 15:54 |
|---------------------------------------------------------|-------|
| Питание от:Бат                                          | ареи  |
| Ток в батарею:                                          | -69мА |
| Заряд:1743 мАч                                          | I.    |
| Напряжение:4,0                                          | 1B    |
| (7                                                      | 88)   |
| Нет зарядки                                             |       |
| na Mariana ( in the Lor <del>M</del> aria Carlos and an |       |

Рисунок 18 - Меню «Аккумулятор»

В верхней части экрана расположен прогресс-индикатор заряда встроенной аккумуляторной батареи и текущее время.

| Питание       | - режим питания от встроенной аккумуляторной батареи <i>Батарея</i> или от сети <i>USB</i> через зарядное устройство USB; |
|---------------|----------------------------------------------------------------------------------------------------|
| Ток в батарею | - ток в цепи встроенной аккумуляторной батареи (потребления или заряд-<br>ный);                                           |
| Заряд         | - ориентировочный заряд встроенной аккумуляторной батареи (номинал 2900 мА);                                              |
| Напряжение    | - напряжение встроенной аккумуляторной батареи (3,7 — 4,5) В.                                                             |

#### Просмотр показаний

Пользователь может просмотреть считанные значения сумматоров радиоконцентратора БРК-К в памяти СПП-1.

Вначале следует выбрать группу счетчиков — требуемый населенный пункт из списка (рисунок 19).

| Никольское |  |
|------------|--|
|            |  |
| Месхор     |  |
| Ялта       |  |

Рисунок 19 - Выбор группы

Затем следует выбрать из списка адрес абонента, входящего в эту группу (рисунок 20).

| Планетная | ул. | д.4 |
|-----------|-----|-----|
| Планетная | ул. | д.5 |
| Планетная | ул. | д.6 |
| Планетная | ул. | д.7 |

Рисунок 20 - Выбор абонента

Вид экрана меню «Просмотр показаний» показан на рисунке 21.

ВТS2 VD0 1000004 Васильев В.В. Планетная ул. д.5 №=433102 Есть НАМУР +10.09.10:165

Рисунок 21 - Просмотр показаний

Для каждого абонента отображается следующая информация:

| BTS2 VD0<br>1000004 | - идентификатор радиоконцентратора БРК-К;                                                                       |
|---------------------|----------------------------------------------------------------------------------------------------|
| Васильев В.В.       | - ФИО абонента;                                                                                                 |
| Планетная ул.д5.    | - адрес абонента;                                                                                               |
| <u>№</u> =433102    | - заводской номер счетчика;                                                                                     |
| Есть НАМУР          | - наличие цепи НАМУР: <i>есть, нет</i> ;                                                                        |
| +10.09.10:165       | - «+» признак записи данных на сервер системы; дата; показания счетчика (количество импульсов сумматора БРК-К). |

#### Установка показаний

При эксплуатации системы сбора данных значение сумматора радиоконцентратора БРК-К должно соответствовать показанию счетного механизма счетчика, подключенного к этому счетному каналу БРК-К:

 $\Pi c u = k^* \Pi c y_M$ 

где:

Псч — показания счетчика в физической величине;

*k* — коэффициент пересчета (вес) одного импульса,

Псум — показания сумматора БРК-К в физической величине.

Например:  $\Pi cym = 100$  для счетчика воды с k = 0,01 м<sup>3</sup>/имп соответствует показаниям счетчика  $\Pi cu = 1$  м<sup>3</sup>.

Установка показаний четырех счетчиков сумматора БРК-К возможна дистанционно по радиоканалу 433 МГц при помощи СПП-1. Это необходимо, например, при замене старого счетчика на новый с другими начальными показаниями. Вид экрана меню «Установка показаний» показан на рисунке 22.

| Установка показаний   |
|-----------------------|
| Адрес:1000001         |
| Канал: <mark>1</mark> |
| Значение:0            |
| ОК - записать         |

Рисунок 22 -Меню «Установка показаний»

Адрес - индивидуальный адрес БРК-К;

Канал - номер счетного канала (сумматора) БРК-К в диапазоне (1-4);

Значение - значение сумматора канала БРК-К в кол. импульсов.

Если неизвестно показания сумматора БРК-К, то их можно считать по радиоканалу 433 МГц. Для считывания значения сумматора следует указать адрес и номер канала БРК-К и нажать кнопку «▶» (рисунок 23). Считывание произойдет при сеансе радиообмена с БРК-К, например, раз в час. Чтобы не ожидать прихода очередного радиопакета следует нажать на кнопку тампера, расположенного на плате БРК-К.

| Установка показаний |
|---------------------|
| Адрес:1000002       |
| Канал: <b>1</b>     |
| Значение:000000000  |
| ВПРАВО - чтение     |
| ОК - запись         |
| Ждем данные         |
|                     |
|                     |

Рисунок 23 - Считывание показаний БРК-К

Для записи требуемого значения сумматора следует указать адрес, номер канала БРК-К, требуемое значение и нажать кнопку «ОК» (рисунок 24). При успешной записи формируется сообщение «Значение записано!».

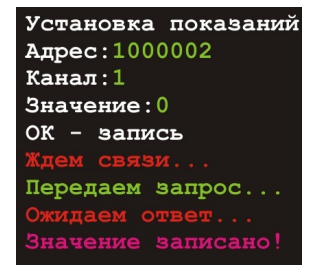

Рисунок 24 - Запись значения сумматора

#### Поиск и настройка радиоблоков

Переход в режим поиска блоков с радиоканалом 433 МГц и просмотра их текущих показаний. Вид экрана меню «Поиск и настройка радиоблоков» показан на рисунке 25.

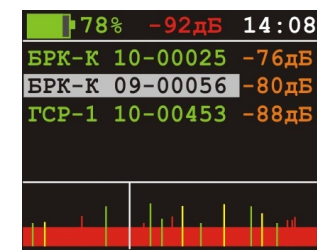

Рисунок 25 - Режим поиска блоков

Для «пробуждения» блоков с радиоканалом 433 МГц следует нажать на кнопку «ОК». СПП-1 начнет формировать запросы для блоков в течение 30 с. Затем СПП-1 «прослушивает» радиоэфир на частоте 433 МГц, принимает радиопакеты от БРК-К и приборов учета с радиоканалом. На дисплее в виде списка отображаются блоки, от которых поступили радиопакеты. Для каждого радиопакета отображается следующая информация:

БРК-К - тип блока с радиоинтерфейсом 433 МГц: БРК-К, ГСР-1, Брел.;

10-00025 - заводской номер блока;

-76дБ - уровень принятого сигнала в дБ.

В верхней части экрана расположен прогресс-индикатор заряда встроенной аккумуляторной батареи, уровень фона радиоэфира, режим приема радиопакетов 433 МГц, часы:

нет - режим приема 433, 92 МГц, 9,852 кбод (радиоконцентратор БРК-К, счетчик газа символа ГСР-1);

режим приема 433, 32 МГц, 34,482 кбод (брелок-идентификатор);

Б - режим приема 433, 932 МГц, 34,482 кбод (брелок-идентификатор).

Примечание — Режим приема переключается нажатием на кнопку «2».

В нижней части расположен график приема радиопакетов в координатах амлитуда-время в реальном масштабе времени. Зеленым цветом отображаются радиопакеты от счетчиков абонентов этого объекта, желтым — радиопакеты от счетчиков другого объекта, красным — уровень фона.

Для просмотра информации о блоке следует выбрать из списка требуемый блок (выделяется светлым фоном) и нажать на кнопку «►» (рисунок 26).

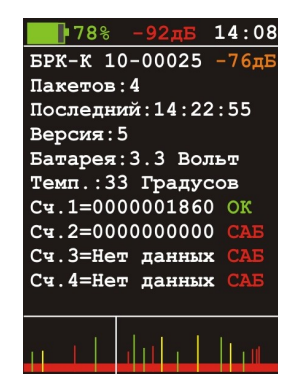

Рисунок 26 - Параметры БРК-К

Для БРК-К отображается следующая информация:

| Пакетов     | - количество принятых радиопакетов с момента входа в это меню;                                                                               |
|-------------|----------------------------------------------------------------------------------------------------|
| Последний   | - время поступления последнего радиопакета: час, мин, сек.;                                                                                  |
| Версия      | - номер версии программного обеспечения блока;                                                                                               |
| Батарея     | - напряжение встроенного элемента питания блока;                                                                                             |
| Темп.       | - значение температуры воздуха в °С;                                                                                                    |
| Сч.1 — Сч.4 | - показания сумматоров импульсов БРК-К, (1-4) канал, количество импульсов, ОК- цепь НАМУР прибора учета исправна, САБ - цепь НАМУР нарушена. |

Вид дисплея при выборе счетчика газа Омега ЭК (ГСР-1) показан на рисунке 27.

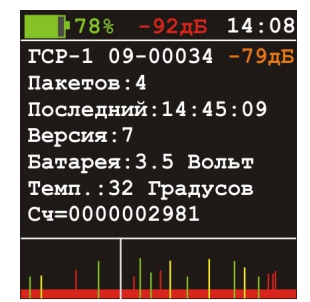

Рисунок 27 - Параметры ГСР-1

При выборе счетчика газа Омега ЭК (ГСР-1) отображается следующая информация:

| Пакетов   | - количество принятых радиопакетов с момента входа в это меню; |
|-----------|----------------------------------------------------------------|
| Последний | - время поступления последнего радиопакета: час, мин, сек.;    |
| Версия    | - номер версии программного обеспечения блока;                 |
| Батарея   | - напряжение встроенного элемента питания блока;               |
| Темп.     | - значение температуры воздуха в °С;                           |
| Сч        | - показания сумматора счетчика газа, количество импульсов.     |

Вид дисплея при выборе брелока показан на рисунке 28.

| 78% -92дБ 14:08      |
|----------------------|
| Брел. 00-00025 -45дБ |
| Пакетов:14           |
| Последний:14:49:42   |
| Версия:0             |
| Батарея:Нет данных   |
| Темп.:Нет данных     |
| Кн.1=000000001       |
| Кн. 2=000000000      |
|                      |
| ու էլ մոն է նու      |

Рисунок 28 - Параметры брелока

При выборе брелока отображается следующая информация:

| Пакетов     | - количество принятых радиопакетов с момента входа в это меню;             |
|-------------|----------------------------------------------------------------------------|
| Последний   | - время поступления последнего радиопакета: час, мин, сек.;                |
| Версия      | - номер версии программного обеспечения блока;                             |
| Батарея     | -                                                                          |
| Темп.       | -                                                                          |
| Кн.1 — Кн.2 | - показания сумматора нажатий на кнопки 1 и 2 брелока, количество нажатий. |

#### Мониторинг

Переход в режим удаленного считывания данных с водозаборного пункта по сети GSM. Для считывания данных по сети мобильной связи GSM необходимо наличие подключения компьютера сервера к сети Internet, наличие подключения системы водозаборного пункта к сети GSM, работоспособность услуг оператора сотовой связи GPRS, наличие SIM-карты и настройка подключения GPRS в СПП-1. СПП-1 получает данные о состоянии водозаборного пункта с сервера системы. Для начала процедуры мониторинга следует нажать на кнопку «Мониторинг» в расширенном меню СПП-1 (рисунок 29).

|   | <mark>।</mark> 78% |        | 14:08  |
|---|--------------------|--------|--------|
| υ | a                  |        | 221,2B |
| U | b                  |        | 219,5B |
| U | c 📃                |        | 220,9B |
| I | a 📃                |        | 3,23A  |
| I | b 📃                |        | 4,02A  |
| I | c 📃                |        | 3,53A  |
| C | os F=O             | ,67    |        |
| P | =2,4 к             | BT     |        |
| E | =7253              | кВт*ч  |        |
| И | БП:0               |        |        |
| д | в=0,8              | Бар    |        |
| П | в=6512             | м3     |        |
| P | в=1,2              | м3/ч   |        |
| д | верь:э             | акрыта | 1      |
| T | =                  |        | 17C    |

Рисунок 29 - Мониторинг водозаборного пункта

На дисплее отображается следующая информация:

| Ua, Ub, Uc | - напряжение фаз А, В, С (вольт);  |
|------------|------------------------------------|
| Ia, Ib, Ic | - ток фаз А, В, С (ампер);         |
| Cos F      | - коэффициент мощности;            |
| Р          | - суммарная мощность, кВт;         |
| E          | - количество электроэнергии, кВтч; |
| Дв         | - давление воды, Бар;              |
| Пв         | - объем воды, м <sup>3</sup> ;     |
| Рв         | - расход воды, м <sup>3</sup> /час |
| Дверь      | - охрана двери: закрыта, открыта;  |
| Т          | - температура воздуха, °С.         |

Данные о состоянии объекта периодически обновляются. Для завершения процедуры мониторинга следует нажать кнопку «Esc». СПП-1 отключится от сервера системы и на дисплее появится сообщение «Ceaнс завершен».

#### Настройка подключения GPRS

Параметры подключения GPRS хранятся в файле dial.cfg на флеш-диске СПП-1. Чтобы редактировать этот файл следует подключить СПП-1 по интерфейсу USB к компьютеру с предварительно установленной программой Far. СПП-1 будет представлен как новый флеш-диск. Открыть диск и выбрать для редактирования файл dial.cfg (рисунок 30).

| 👥 {F:\} - Far                                                        |         |  |
|----------------------------------------------------------------------|---------|--|
| <mark>и Имя</mark><br>map<br>abonents.csv<br>devdata.csv<br>dial.cfg | - F:\ = |  |
| groups.csv                                                           |         |  |

Содержимое файла dial.cfg приведено в таблице 12.

Таблица 12 - Содержимое файла dial.cfg

| Параметр                 | Описание                                                                                                    |
|--------------------------|----------------------------------------------------------------------------------------------------|
| GPRS_APN=internet.mts.ru | Наименование точки доступа для GPRS соединения, зависит от<br>выбранного оператора связи:<br>Билайн — internet.beeline.ru;<br>MTC — internet.mts.ru;<br>Meraфoн — internet. |
| GPRS_LOG=mts             | Имя пользователя для GPRS соединения, зависит от выбранного<br>оператора связи:<br>Билайн — beeline;<br>MTC — mts;<br>Meraфон — gdata.                                      |
| GPRS_PAS=mts             | Пароль пользователя для GPRS соединения, зависит от<br>выбранного оператора связи:<br>Билайн — beeline;<br>MTC — mts;<br>Meraфoн — gdata.                                   |
| LM_IP=192.168.1.1        | IP-адрес сервера LanMon.                                                                                                    |
| LM_PORT=3000             | Номер порта сервера LanMon.                                                                                                    |
| LM_NAME=login            | Имя клиента, используемое при подключении к серверу LanMon.                                                                                                    |
| LM_PASSWORD=password     | Пароль клиента, используемый при подключении к серверу LanMon.                                                                                                    |

## 12 Техническое обслуживание

Техническое обслуживание СПП-1 состоит из периодических ежемесячных и ежегодных проверок. Перечень работ по техническому обслуживанию СПП-1 приведен в таблице 13.

Таблица 13 - Техническое обслуживание СПП-1

| Наименование<br>работы          | Перечень работ                                                                                                    |  |
|---------------------------------|----------------------------------------------------------------------------------------------------|--|
| Внешний осмотр<br>(ежемесячный) | <ul> <li>При внешнем осмотре:</li> <li>визуально проверить отсутствие механических повреждений корпуса, разъемов, пленочной клавиатуры, дисплея, наличие маркировки;</li> </ul> |  |

## ЕСАН.424949.001РЭ

| Наименование<br>работы                       | Перечень работ                                                                                                    |  |
|----------------------------------------------|----------------------------------------------------------------------------------------------------|--|
|                                              | <ul> <li>проверить работоспособность кнопок клавиатуры;</li> <li>проверить работоспособность дисплея;</li> <li>протереть корпус блока влажной ветошью в случае чрезмерного накопления пыли и грязи, избегая попадания влаги на разъемы.</li> </ul> |  |
| Проверка<br>работоспособности<br>(ежегодная) | Проверка напряжения аккумуляторной батареи.<br>Проверка считывания показаний счетчиков.<br>Проверка передачи показаний на сервер системы сбора данных.<br>Проверка погрешности хода часов.                                                         |  |

При обнаружении несоответствия СПП-1 заданным требованиям необходимо отправить считыватель в ремонт.

#### Проверка напряжения аккумуляторной батареи

Открыть корпус СПП-1, сняв крышку, которая крепится при помощи четырех шурупов. Измерить при помощи вольтметра класса точности 2,5 постоянное напряжение на выходе аккумуляторной батареи, которое должно находиться в пределах (3,2 — 4,2) В.

Внимание! При проведении измерения следует соблюдать осторожность не замкнуть выходы аккумуляторной батареи.

#### Проверка считывания показаний счетчиков

Проверка работоспособности считывания показаний заключается в снятии показаний тестового счетчика воды, подключенного к БРК-К или счетчика газа и сравнении показаний на табло счетчика и на экране СПП-1 в меню «Просмотр показаний». Считыватель СПП-1 должен находиться в радиусе действия радиоканала БРК-К или прибора учета. Проверить соответствие даты считанного показания, ФИО и адреса абонента, номера счетчика и идентификатора БРК-К на дисплее СПП-1 фактическому. Показания на счетчике воды (газа), а также данные об абоненте, должны совпадать с показаниями СПП-1.

#### Примечание -

1. Перед проверкой следует предварительно создать тестовый объект, состоящий из счетчика воды (газа), радиоконцентратора БРК-К. Допускается использование вместо специального тестового счетчика другой счетчик, установленный на действующем объекте.

2. В момент проверки обеспечить отсутствие изменения показаний счетчика, например, перекрыв входной кран на вводе в квартиру.

#### Проверка передачи показаний на сервер системы сбора данных

Проверка работоспособности передачи данных на сервер заключается в сравнении показаний на экране СПП-1 в меню «Просмотр показаний» и в окне программы «Считывание показаний СПП-1». Проверку проводят в двух режимах: при подключении СПП-1 по интерфейсу USB и по сети сотовой связи GSM. Показания, зарегистрированные в памяти СПП-1, а также данные об абоненте, должны совпадать с показаниями программы «Считывание

показаний СПП-1».

#### Проверка погрешности хода часов

Включить радиоприемник и настроиться на радиостанцию «Маяк». По началу шестого сигнала точного времени произвести отсчет  $T_1$  показаний часов на дисплее СПП-1. Через сутки аналогичным способом сделать еще один отсчет  $T_2$ . Относительную погрешность  $\Delta T$ , %, отсчета времени определить по формуле

$$\Delta T = ((T_2 - T_1)/86400) * 100 \%.$$

Результат считают положительным, если погрешность хода часов СПП-1 не превышает по  $\pm 0,01$  %.

## 13 Текущий ремонт

Перед поиском неисправности и текущим ремонтом необходимо ознакомиться с принципом действия, работой и схемой подключения внешних цепей к СПП-1. Измерительные приборы и оборудование, подлежащие заземлению, должны быть надежно заземлены. Описания последствий наиболее вероятных отказов СПП-1, возможные причины и способы их устранения приведены в таблице 14.

| Признаки проявления неисправности                 | Возможные причины                                                 | Действия по устранению<br>неисправности                                                                                                    |
|---------------------------------------------------|-------------------------------------------------------------------|----------------------------------------------------------------------------------------------------|
| Прибор не<br>включается                           | Разряжена или неисправна аккумуляторная батарея                   | Зарядить аккумуляторную батарею<br>при помощи зарядного устройства,<br>входящего в комплект поставки.                                                         |
| Невозможно считать показания счетчиков            | Счетчик находится вне<br>радиуса действия<br>считывателя          | Расположить считыватель в зоне<br>действия радиоканала счетчика,<br>включить внешнюю антенну,<br>увеличить мощность передатчика,                              |
|                                                   | Счетчик не внесен в список<br>абонентов                           | Перед считывание показаний со<br>счетчиков на объекте произвести<br>запись списка абонентов и групп при<br>помощи программы «Считывание<br>показаний с СПП-1» |
| Невозможно<br>передать данные на<br>сервер по GSM | Считыватель находится вне<br>зоны действия оператора<br>связи GSM | Расположить считыватель в зоне действия оператора связи GSM                                                                                                   |
|                                                   | Сеть GSM временно перегружена                                     | Повторить попытку передачи на сервер через некоторое время.                                                                                                   |
|                                                   | В считыватель не<br>установлена SIM-карта                         | Установить в считыватель SIM-карту оператора связи GSM                                                                                                    |

Таблица 14 - Возможные неисправности СПП-1

| Признаки проявления<br>неисправности                                         | Возможные причины                                               | Действия по устранению<br>неисправности                                                                                                    |
|------------------------------------------------------------------------------|-----------------------------------------------------------------|----------------------------------------------------------------------------------------------------|
|                                                                              | SIM-карта заблокирована                                         | Проверить состояние счета<br>установленной SIM-карты у оператора<br>связи GSM                                                                                   |
|                                                                              | Неверно указаны параметры<br>подключения GPRS                   | Установить параметры подключения<br>GPRS в считывателе в соответствии с<br>рекомендуемыми оператором связи и<br>учетной записью сервера системы<br>сбора данных |
|                                                                              | Сервер системы выключен,<br>неверно настроена учетная<br>запись | Проверить соответствие настроек<br>учетной записи сервера системы сбора<br>данных и параметров подключения<br>GPRS считывателя                                  |
| Невозможно<br>передать данные по<br>USB                                      | Обрыв, замыкание<br>соединительного кабеля                      | Проверить исправность                                                                                                    |
| Не работают<br>сенсорные кнопки<br>дисплея                                   | Не была произведена<br>калибровка сенсорных<br>кнопок дисплея   | Произвести калибровку сенсорных кнопок дисплея                                                                                                    |
| Считанные<br>показания не<br>совпадают с<br>показаниями на<br>табло счетчика | Неверно установлены<br>показания БРК-К                          | Записать показания табло счетчика в<br>БРК-К                                                                                                    |

## 14 Транспортирование

СПП-1 в упакованном виде следует транспортировать в крытых транспортных средствах (железнодорожных вагонах, закрытых автомашинах) в соответствии с правилами перевозки грузов, действующими на соответствующем виде транспорта. Механические воздействия и климатические условия при транспортировании не должны превышать допустимые значения:

- категория Л по ГОСТ 23170-78;
- температура окружающего воздуха (-40... +55) °С;
- относительная влажность окружающего воздуха не более 93 % при 40 °C.

## 15 Хранение

СПП-1 следует хранить в упакованном виде (допускается хранение в транспортной таре) в отапливаемых помещениях группы 1 (Л) по ГОСТ 15150-68 при отсутствии в воздухе кислотных, щелочных и других агрессивных примесей.